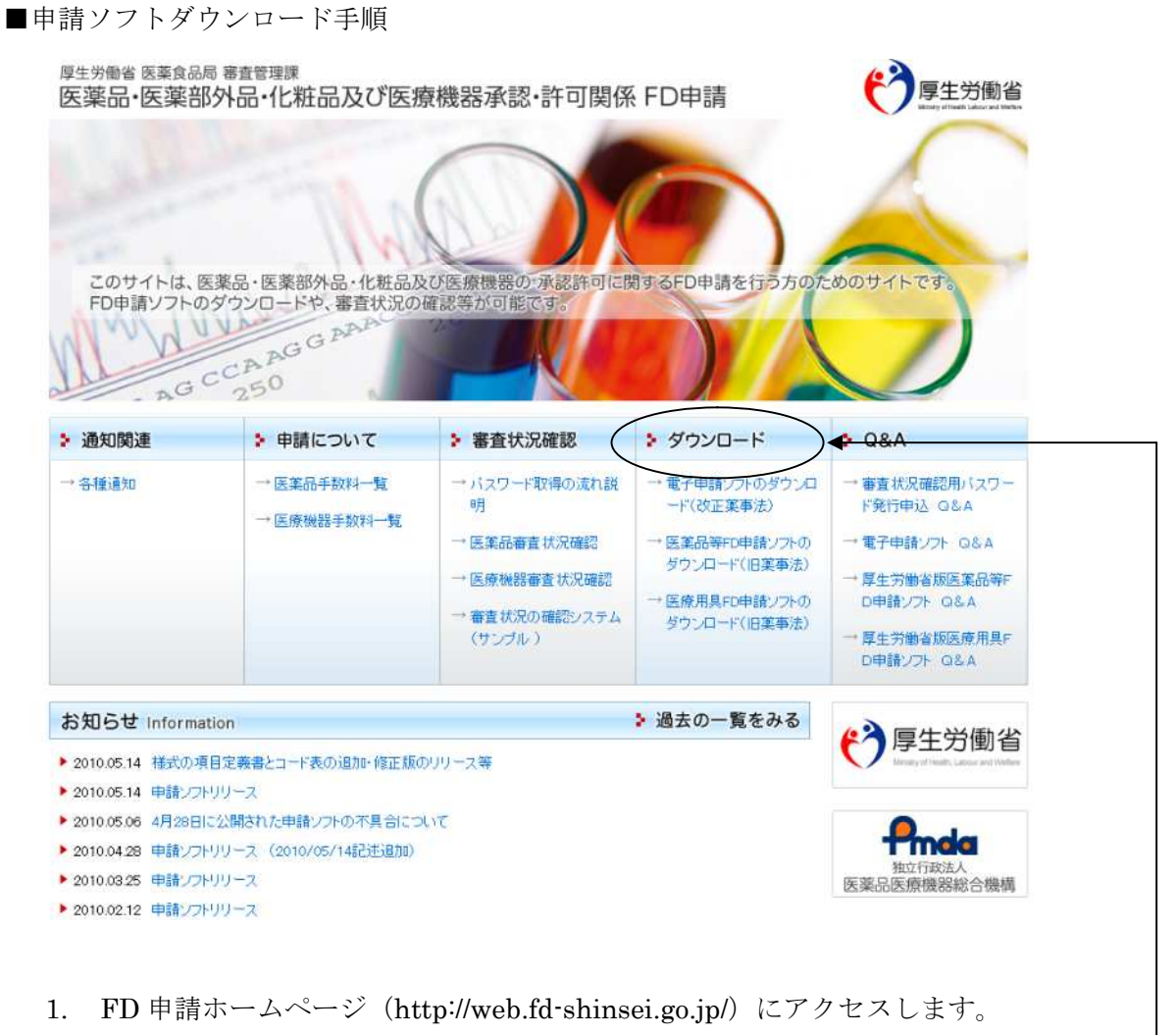

2. FD 申請ホームページの「ダウンロード」ボタンをクリックします。

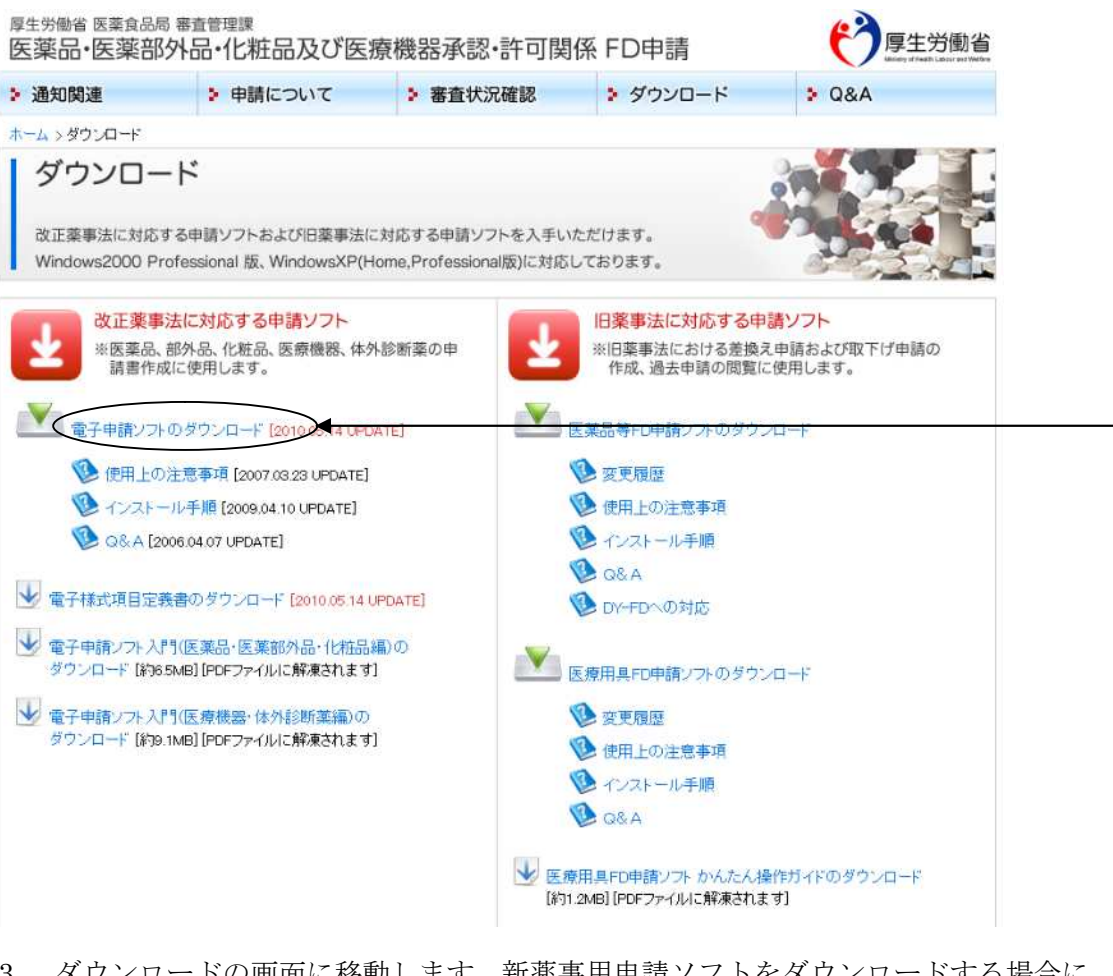

3. ダウンロードの画面に移動します。新薬事用申請ソフトをダウンロードする場合に は「電子申請ソフトのダウンロード」を選択します。

| 通知関連                                                                                                    | 申請について                                                                                                    | 審査状況確認                                                                                                    | > ダウンロード                                                                                                    | > Q&A                                                        |
|----------------------------------------------------------------------------------------------------|----------------------------------------------------------------------------------------------------|----------------------------------------------------------------------------------------------------|----------------------------------------------------------------------------------------------------|--------------------------------------------------------------|
| > ダウンロード >                                                                                                    | 改正薬事制度の医薬品等電子申請                                                                                                    | シフトダウンロード                                                                                                    |                                                                                                    |                                                              |
| ダウンロ-<br><sup>改正楽事法に対応</sup><br>Windows2000 F                                                                                                    | ード<br>5する申請ソフトおよび旧薬事法 <br>Professional 版、WindowsXP(H                                                                                                    | こ対応する申請ソフトを入手い<br>Iome,Professional版)に対応                                                                                                    | ただけます。<br>しております。                                                                                                    |                                                              |
| と 改正薬<br>※医薬品<br>すべて                                                                                                    | 事制度の医薬品等電子申請と<br>等電子申請ソフトは、医薬品・医<br>の電子申請に対応したソフトウェ                                                                                                    | フトダウンロード<br>薬部外品・化粧品・医療機器・<br>アです。                                                                                                    | 体外診断薬の                                                                                                    |                                                              |
| 易載日:平成17年04<br>更新日:平成22年05                                                                                                    | 4月01日<br>5月14日                                                                                                    |                                                                                                    |                                                                                                    |                                                              |
| ※【重要】申請ソフト(                                                                                                    | (2005 11版)以前のパージョンをお使                                                                                                    | いの方へ                                                                                                    |                                                                                                    |                                                              |
|                                                                                                    |                                                                                                    |                                                                                                    |                                                                                                    |                                                              |
| 申請ソフトのバーシ<br>へ移行することがす                                                                                                    | /ョンアップに際し、一部データ変換か<br>可能です。詳しくは、申請ソフトに同様                                                                                                    | 必要になります。最新版の申請<br>梱されているインストールマニュア                                                                                                    | ソフトへ取込・再出力を行っていた<br>ル(InstManual.pdf)をご参照願い                                                                                     | だくことで申請可能なデータ形式<br>ます。                                       |
| 申請ソフトのバーシ<br>へ移行することがで<br>申請ソフトに関する。                                                                                                    | /ョンアップに際し、一部データ変換か<br>可能です。詳しくは、申請ソフトに同様<br>お問い合わせは、申請ソフトヘルプデ                                                                                                    | 心要になります。最新版の申請<br>思わているインストールマニュア<br>スクまでお願い致します。                                                                                                    | ソフトへ取込・再出力を行っていた<br>ル(InstManual pdf)をご参照願い;                                                                                    | だくことで申請可能なデータ形式<br>ます。                                       |
| <ul> <li>申請ノフトのパージ</li> <li>へ移行することが</li> <li>申請ソフトに関する。</li> <li></li> <li><!--</td--><td>「コンアッガに際し、一部データ変換か<br/>可能です。詳しくは、申請ソフトへルプデ<br/>お問い合わせは、申請ソフトへルプデ<br/>コード 申請ソフトのダウンロード [終<br/>」、開なれた申請リフトの不具合を解消<br/>用申請データ形式一覧表示」を行っ」</td><td>Wと要になります。最新版の申請<br/>動わているインストールマニュア,<br/>スクまでお願い致します。<br/>10.00/10 ▲ 10.05.14 UPDATE]<br/>いたしました。<br/>ご際に、重複する空白データが出:</td><td>ソフトへ取込・再出力を行っていた<br/>ル(InstManualpdf)をご参照願い<br/>かされる問題に対応いたしました。</td><td>たくことで申請可能なデータ形式<br/>ます。</td></li></ul> | 「コンアッガに際し、一部データ変換か<br>可能です。詳しくは、申請ソフトへルプデ<br>お問い合わせは、申請ソフトへルプデ<br>コード 申請ソフトのダウンロード [終<br>」、開なれた申請リフトの不具合を解消<br>用申請データ形式一覧表示」を行っ」                                                                                                    | Wと要になります。最新版の申請<br>動わているインストールマニュア,<br>スクまでお願い致します。<br>10.00/10 ▲ 10.05.14 UPDATE]<br>いたしました。<br>ご際に、重複する空白データが出:                                             | ソフトへ取込・再出力を行っていた<br>ル(InstManualpdf)をご参照願い<br>かされる問題に対応いたしました。                                                                  | たくことで申請可能なデータ形式<br>ます。                                       |
| <ul> <li>申請ソフトのパーミへ移行することが示</li> <li>申請ソフトに関する</li> <li>●申請ソフトに関する</li> <li>●</li> <li>(1)4月28日に2<br/>詳細:「提出</li> <li>※このファーみ下さいため<br/>参照してくた</li> </ul>                                                                                                    | コンアッガに際し、一部データ変換か<br>可能です。詳しくは、申請ソフトに同様<br>お問い合わせは、申請ソフトへルプデ<br>コード"申請ソフトのダウンロード【終<br>公開された申請ソフトの不具合を解消<br>用申請データ形式一覧表示」を行っ7<br>(ルは、自己解凍形式になっています<br>は、「InstWanualpd」、「Installexe」(<br>ごさい。                                                  | 342要になります。最新版の申請<br>動わているインストールマニュア<br>スクまでお願い致します。<br>10.6M2 10.05.14 UPDATE<br>いたしました。<br>た際に、重複する空白データが出っ<br>た。ダウンロードが終わりましたら、<br>の3つのファイルが解凍されます。         | ソフトへ取込・再出力を行っていた<br>し(InstManualpdf)をご参照願い)<br>かされる問題に対応いたしました。<br>そのファイルをダブルクリックして、<br>インストール方法について詳しく);                       | たくことで申請可能なデータ形式<br>ます。<br>(たさい。「最初にお読<br>ま、「InstManual.pdf」を |
| <ul> <li>申請ノフトのパージ</li> <li>へ移行することがき</li> <li>申請ノフトに関する</li> <li>(1)4月28日に2</li> <li>詳細:「提出</li> <li>※このファーみ下さいたは<br/>参照してくた</li> <li>改正薬事</li> </ul>                                                                                                    | コンアッカに際し、一部データ変換か<br>可能です。詳しくは、申請シフトへルナデ<br>わしい合わせば、申請シフトヘルナデ<br>ロード申請ソフトのダウンロード「終<br>い聞なれた申請ソフトの不具合を解消<br>用申請データ形式一覧表示」を行っ<br>パルは、自己解凍形式になっています<br>は、「InstWanualpd」、「Installexe」<br>(これ)。                                                   | WA要になります。最新版の申請<br>融わているインストールマニュア.<br>スクまでお願い致します。<br>10.00.14 UPDATE]<br>いたしました。<br>ご際に、重複する空白データが出た<br>た。ダウンロードが終わりましたら、<br>0.8200ファイルが解凍されます。<br>電子申請ソフトク | ッフトへ取込・再出力を行っていた<br>し(InstManualpdt)をご参照願い<br>かされる問題に対応いたしました。<br>そのファイルをダブルグリックしで<br>インストール方法について詳しくは<br>ダウンロード画面              | たくことで申請可能なデータ形式<br>ます。                                       |
| <ul> <li>申請ノフトのパージ</li> <li>へ移行することがジョ</li> <li>申請ノフトに関する</li> <li>(1)4月28日に2<br/>詳細:「提出</li> <li>※このファー<br/>み下さいため</li> <li>改正薬馬</li> <li>ここで</li> </ul>                                                                                                    | コンアッカに際し、一部データ変換が<br>可能です。詳しくは、申請シフトへルプデ<br>しード申請ソフトのダウンロード(#<br>2)開始れた申請シフトの不具合を解消<br>用申請データ形式一覧表示」を行っ<br>7)しは、自己解凍形式になっています<br>4)しは、自己解凍形式になっています<br>4)しは、自己解凍形式になっています<br>4)、「InstManualpd」、「Installexel(<br>されい。<br>事制度の医薬品等<br>「通常ダウンロー | W2要になります。最新版の申請<br>動わているインストールマニュア,<br>スクまでお願い致します。<br>10 000.14 UPDATE<br>いたしました。<br>ご際に、重複する空白データが出た。<br>か3つのファイルが解凍されます。<br>ド 申請ソフトグ                       | ッフトへ取込・再出力を行っていた<br>し(InstMenuelpdt)をご参照願い<br>かされる問題に対応いたしました。<br>そのファイルをダブルクリックしてイ<br>インストール方法について詳しくは<br>ダウンロード画百<br>ンダウンロード」 | たくことで申請可能なデータ形式<br>ます。<br>ま                                  |

ダウンロードしたファイルは自動解凍形式となっております。ファイルをダブルク リックで解凍して頂くと、インストールマニュアル (pdf ファイル) が解凍されま すのでそちらをご参照頂き実際のインストールをお願い致します。

なお、下段には以下の「分割ダウンロード」が有りますので回線速度等の都合によ り「通常ダウンロード 申請ソフトのダウンロード」が使用できない場合は分割ダ ウンロードからファイルのダウンロードを行ってください。

| ナ申請リフト分割ダウンロード(1/9)(約1.4MB)  | → 申請ソフト分割ダウンロード(2/9)(約1.4MB) | → 申請ソフト分割ダウンロード(3/9)(約1.40% |
|------------------------------|------------------------------|-----------------------------|
| *申請ソフト分割ダウンロード(4/9)(約1.4MB)  | → 申請ソフト分割ダウンロード(5/9)(約1 4MB) | → 申請ソフト分割ダウンロード(6/9)(約1.4Ml |
| + 申請ソフト分割ガウンロード(7/9)(約1.4MB) | → 申請ソフト分割ダウンロード(8/9)(約384KB) | → 申請ソフト分割ダウンロード(9/9)(1+B)   |
| ※「分割ファイルの使用方法」               |                              |                             |